All of the online training and resource materials for the Pyxis MedStation can be accessed through the CareFusion Leaning portal. This training is available to all nurses. There will be additional training for Superusers. Please follow the steps below to begin your training.

1. To access the Care Fusion Learning Portal go to <a href="https://clp.carefusion.com">https://clp.carefusion.com</a> and Click on New User Registration

| CareFusion         |                                                                                                    |                  |               | Weisene Hicharle Fredeste Geragher (Henne   Help   High und<br>Learning Portal |
|--------------------|----------------------------------------------------------------------------------------------------|------------------|---------------|--------------------------------------------------------------------------------|
| HY LEARNING PORTAL | TRAINING CATALOG                                                                                    | REPORTS          | HE OP         | SIGN OUT                                                                       |
|                    | Welcome to<br>User Name:<br>Password:<br>Login<br>Forgot passwor<br>New User Regis<br>Download User | co CareFusion Le | arning Portal |                                                                                |

2. Fill out the User Registration form using your academic email and address (sorry, the example below is St. Joseph's-specific).

| User Registration Forn                                                                                      | n                                                                                                    |  |  |
|----------------------------------------------------------------------------------------------------|----------------------------------------------------------------------------------------------------|--|--|
| Account Info                                                                                                |                                                                                                    |  |  |
| First Name *<br>Job Title *<br>Email Addres<br>Phone                                                        | s *                                                                                                    |  |  |
| Account Type                                                                                                | <ul> <li>Professional (currently working in health care)</li> <li>Student (attending an academic program)</li> <li>Other (i.e., Caregiver - address information will not be required)</li> </ul>                             |  |  |
| Workplace or School Inf                                                                                     | o                                                                                                    |  |  |
| Enter details about your Workplace if you are a professional or the School you attend if you are a student. |                                                                                                    |  |  |
| Name *                                                                                                    | St. Joseph's Healthcare London                                                                                                    |  |  |
| Address *                                                                                                   | 550 Wellington rd                                                                                                    |  |  |
| City *                                                                                                    | London                                                                                                    |  |  |
| State/Provinc                                                                                               | ce * Ontario                                                                                                    |  |  |
| Zip/Postal Co                                                                                               | de * NGC 0A7                                                                                                    |  |  |
| Country *                                                                                                   | Canada                                                                                                    |  |  |
| Login Info                                                                                                  |                                                                                                    |  |  |
| User Name *                                                                                                 | ${\cal P}$ Click for User Name suggestion.                                                                                                    |  |  |
| Password *                                                                                                  | Password must be between 6-15 characters<br>and contain at least one numerical digit<br>and one alphabetic character,<br>and must not contain special characters (like !@#\$%^&*()/<>[]{}-=+?`~'" or international letters). |  |  |
|                                                                                                    | Register                                                                                                    |  |  |

3. Once registered-you will be emailed an access code and link from CareFusions that will allow you to sign into the Learning Portal.

4. Once signed in, the Nursing E-Learning Session for the Pyxis MedStation 4000 can be accessed from the **"My Learning Portal"** page.

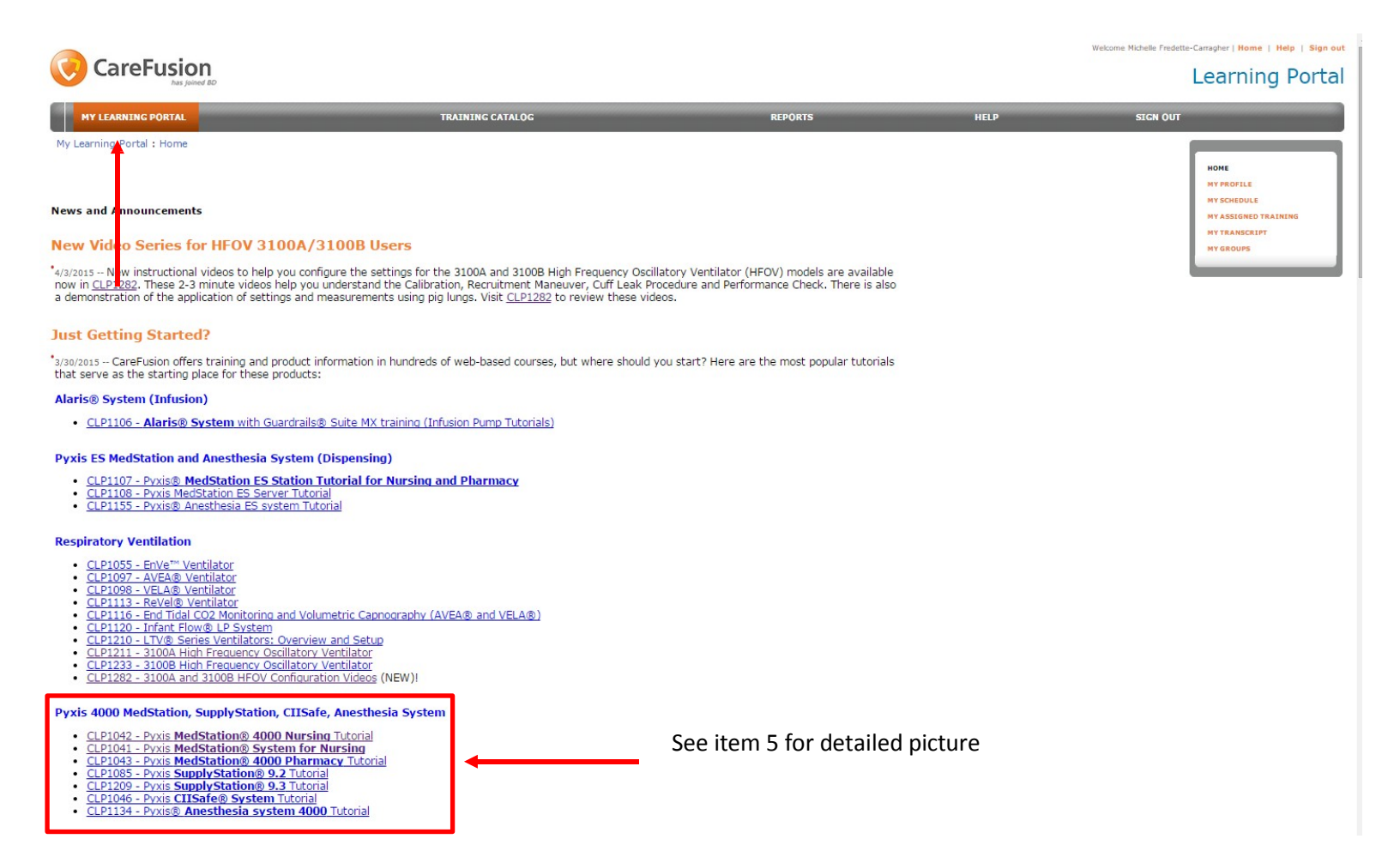

5. Select the E-Learning Module for Nurses located within the Pyxis 4000 subsection titled **CLP1042 MedStation Nursing Tutorial** 

## Pyxis 4000 MedStation, SupplyStation, CIISafe, Anesthesia System

- CLP1042 Pyxis MedStation® 4000 Nursing Tutorial +
- CLP1041 Pyxis MedStation® System for Nursing
- CLP1043 Pyxis MedStation® 4000 Pharmacy Tutorial
- <u>CLP1085 Pyxis SupplyStation® 9.2</u> Tutorial
- CLP1209 Pyxis SupplyStation® 9.3 Tutorial
- <u>CLP1046 Pyxis CIISafe® System Tutorial</u>
- <u>CLP1134 Pyxis® Anesthesia system 4000 Tutorial</u>

6. Complete the Learning Module. Once finished, you will be able to print a certificate of completion.